FY2020

# <u>Overview</u>

The Wayne Salary Adjustment Module (WSAM) form is designed to enable the University business units to access Banner data regarding their eligible groups of employees, enter merit award data, and track the cumulative total awards entered in comparison to the total Merit Pool. Once the data is completed, the salary increase information will automatically load into the WSAM sub-system and then into Banner.

## Instructions for Data Entry on WSAM Form

NOTE: The WSAM Salary Form will reflect the updated Salary Band Structure for FY 2020.

## **TO BEGIN**

#### For optimal performance use Google Chrome or Firefox.

Log into Academica and type WSAM in the search box. You will see Other Services appear under the Links section. Click on Other Services. WSAM will be at the bottom of the list.

If you need access to the WSAM Salary Form and don't have the appropriate Banner security, please have your authorizing management complete the Business Affairs Officer (BAO) - Access Request Form (available at <a href="http://computing.wayne.edu/banner/banner-access.php">http://computing.wayne.edu/banner/banner-access.php</a>) and submit to <a href="http://computing.wayne.edu">SECURITY@lists.wayne.edu</a>. You need to request the RAISESUNITS profile for WSAM.

## SEARCH FORM INSTRUCTIONS

Enter EMPLOYEE GROUP (Non Represented), SCD (see SCD Description Code listing included in the mailing), EMPLOYEE SUBSET and DEPARTMENT. Click on the Search icon.

| Wayne Sa         | lary Adjustment Module     | Home | Help | L aa5595 -    |
|------------------|----------------------------|------|------|---------------|
|                  |                            |      |      | Change Role 🔻 |
| Search           |                            |      |      |               |
| Employee Group * | Select an Employee Group • |      |      |               |
| Employee Subset  | All                        |      |      |               |
| Department       |                            |      |      |               |
| SCD *            |                            |      |      |               |
| Q Search         |                            |      |      |               |

WSAM also allows you to select multiple departments or multiple SCD's. Click in the box for a drop-down list of choices.

| ₩ Wayne Sa       | lary Adjustment Module                                            | Home | Help | L aa5595 -    |
|------------------|-------------------------------------------------------------------|------|------|---------------|
| Search           |                                                                   |      |      | Change Role ▼ |
| Employee Group * | Non-Represented •                                                 |      |      |               |
| Employee Subset  | Non-Research •                                                    |      |      |               |
| Department       | × H8230 - Accounting<br>× H6609 - Industrial Relations            |      |      |               |
| SCD *            | x 10 - Health & Physical Education<br>x 02 - College of Education | ]    |      |               |
| Q Search         |                                                                   |      |      |               |

## MAIN FORM INSTRUCTIONS

The form displays information in two main areas, the main window that initially appears when you enter the form and the sidebar window. The first time entering the form in a given session, the sidebar window may be accessed by clicking in any of the fields in the main window. After that, you need to use the open arrow icon in the top corner of the page to the right of the Cancel button to open the sidebar window. You may close the window by using the minimize arrow in the upper right hand corner of the sidebar screen.

The yellow columns on the main form are your data entry columns.

The form also allows you to sort individually on any column in the main window. Click on the column header to sort in ascending order. Clicking again will sort in descending order.

| Wayne 🛛             | Salary Adj             | ustm   | ent Modu      | le Home                | e Help       |                   |          |           | <b>1</b> aa5595        | 5 🕶 |
|---------------------|------------------------|--------|---------------|------------------------|--------------|-------------------|----------|-----------|------------------------|-----|
| NRM14P              |                        |        |               |                        |              | Save              | © Cancel | Schems    | ke, Sandra             | 1   |
| Name                | Individual Pool<br>Amt | Incr % | Merit to Base | Attachment<br>Increase | Final Salary | Perf Score        | Use      | SCD       | Fine & Performing Arts | S   |
| Abel, Karin         | \$1,200.00             | 2.00%  | \$1,200.00    | \$0.00                 | \$61,200.00  | OE - Objectives E |          | ECLS      | Exempt                 |     |
| Black, Lillian      | \$1,200.00             | 2.00%  | \$1,200.00    | \$0.00                 | \$61,200.00  | OE - Objectives E |          | Effective | 05/01/2012             |     |
| Cendrowski, Gary    | \$1,200.00             | 2.00%  | \$1,200.00    | \$0.00                 | \$61,200.00  | OE - Objectives E |          | Ellective | 05/01/2013             |     |
| Cooper, Shirley     | \$1,200.00             | 2.00%  | \$1,200.00    | \$0.00                 | \$61,200.00  | OE - Objectives E |          | New Max   | \$77,200.00            |     |
| Duncan, Norah       | \$1,200.00             | 2.00%  | \$1,200.00    | \$0.00                 | \$61,200.00  | OE - Objectives E |          | New       | \$46,800.00            |     |
| Ferguson, Joan      | \$1,200.00             | 2.00%  | \$1,200.00    | \$0.00                 | \$61,200.00  | OE - Objectives E |          | Minimum   |                        |     |
| Hart, Lezlie        | \$1,200.00             | 2.00%  | \$1,200.00    | \$0.00                 | \$61,200.00  | OE - Objectives E |          | Pers Chg  | 05/01/2013             |     |
| Johnson, Nicole     | \$1,200.00             | 2.00%  | \$1,200.00    | \$0.00                 | \$61,200.00  | OE - Objectives E |          | Posn      | N94923                 |     |
| Keashly, Loraleigh  | \$1,200.00             | 2.00%  | \$1,200.00    | \$0.00                 | \$61,200.00  | OE - Objectives E |          |           |                        |     |
| Kvoriak, Joseph     | \$1,200.00             | 2.00%  | \$1,200.00    | \$0.00                 | \$61,200.00  | OE - Objectives E |          |           |                        |     |
| Madigan, Brian      | \$1,200.00             | 2.00%  | \$1,200.00    | \$0.00                 | \$61,200.00  | OE - Objectives E |          |           |                        |     |
| Moldenhauer, Judith | \$1,200.00             | 2.00%  | \$1,200.00    | \$0.00                 | \$61,200.00  | OE - Objectives E |          |           |                        |     |
| Persha, Marie       | \$1,200.00             | 2.00%  | \$1,200.00    | \$0.00                 | \$61,200.00  | OE - Objectives E |          |           |                        |     |
| Richardson, John    | \$1,200.00             | 2.00%  | \$1,200.00    | \$0.00                 | \$61,200.00  | OE - Objectives E |          |           |                        |     |
| Roelofs, Laura      | \$1,200.00             | 2.00%  | \$1,200.00    | \$0.00                 | \$61,200.00  | OE - Objectives E |          |           |                        |     |
| Schemske, Sandra    | \$1,200.00             | 2.00%  | \$1,200.00    | \$0.00                 | \$61,200.00  | OE - Objectives E |          |           |                        |     |
| Smith, Lynnetta     | \$1,200.00             | 2.00%  | \$1,200.00    | \$0.00                 | \$61,200.00  | OE - Objectives E |          |           |                        |     |
| Tini, Dennis        | \$1,200.00             | 2.00%  | \$1,200.00    | \$0.00                 | \$61,200.00  | OE - Objectives E |          |           |                        |     |
| Wolf, John          | \$1,200.00             | 2.00%  | \$1,200.00    | \$0.00                 | \$61,200.00  | OE - Objectives E |          |           |                        |     |
|                     |                        |        |               | _                      |              |                   |          |           |                        |     |

The BATCHID automatically displays in the upper left-hand corner of the WSAM form.

The SAVE button saves any changes made to the main form. Save often to avoid to avoid losing data. Use the CANCEL button to exit the form. The following table describes all the columns in the main form in order of their appearance.

| WSAM Form Field        | Description                                                                                                    |
|------------------------|----------------------------------------------------------------------------------------------------|
| NAME                   | Displays employee's name                                                                                                    |
| DEPT                   | The name of the department of the employee                                                                                                    |
| NONREP AS OF           | Employee has been in a non-represented position since this date. Only goes back as far as the beginning of Banner (10/1/2001).                                                                                                    |
| LAST INC DATE          | Date of the employee's most recent change in salary from the last MASAL. TERMI and MAEND are coded as N/A.                                                                                                    |
| LAST INC AMT           | Amount of the employee's most recent increase<br>in salary from the last MASAL. TERMI and<br>MAEND are coded as N/A.                                                                                                    |
| LAST INC REASON        | Reason for the employee's most recent change<br>in salary from the last MASAL. TERMI and<br>MAEND are coded as N/A.                                                                                                    |
| ECLASS                 | Displays the employee's Employee Class                                                                                                    |
| SALARY BAND            | Displays the employee's salary band                                                                                                    |
| APPT PCT               | Displays the employee's appointment<br>percentage. If the employee is <u>less than full-time</u><br>(less than 100% appointment), indicate on the<br>WSAM Salary Form the <b>actual</b> merit award<br>being recommended. Please provide the actual<br>merit amount (not prorated) regardless of the<br>funding source.                                                                                                 |
| ANNUAL SALARY          | Displays current total annual salary (base salary + attachments)                                                                                                    |
| ATTACHMENT SALARY      | Displays all attachments summed together                                                                                                    |
| BASE SALARY            | Displays base salary only                                                                                                    |
| INDIVIDUAL POOL AMOUNT | Display Merit Pool dollars for the employee                                                                                                    |
| INCR %                 | Enter percentage amount for merit award. The form will calculate the dollar amount of the merit award.                                                                                                    |
| MERIT TO BASE          | Enter the <u>total</u> merit \$ amount. For an employee<br>with an attachment, enter the sum of merit-to-<br>base and the merit-to-attachment \$ amount. The<br>form will calculate the percentage amount of the<br>merit award.<br>If the employee is <u>less than full-time</u> (less than<br>100% appointment), indicate on the WSAM<br>Salary Form the <b>actual</b> merit award being<br>recommended, not prorated |
| ATTACHMENT INCREASE    | Enter the merit-to-attachment \$ amount ONLY.<br>For positions with multiple attachments, please<br>forward an email to Daryl Bowen,<br>aa5595@wayne.edu providing data (in this                                                                                                    |

|               | order): name of employee and ID; current<br>attachment 1 and merit \$ amount; current<br>attachment 2 and merit \$<br>For employees with <u>attachments</u> , the merit<br>award may be split proportionately to the base<br>salary and the attachment. For example, if an<br>individual's total annual salary is \$50,000 (base<br>salary is \$40,000 and the attachment is<br>\$10,000) and a 1.0% merit is awarded. The<br>base salary should be increased to \$40,400<br>(1.0%) and the attachment should be increased<br>to \$10,100 (1.0%). The new total annual salary<br>will be \$50,500. For employees who have<br>multiple attachments, the <b>WSAM Salary Form</b><br>has summed the attachments. |
|---------------|----------------------------------------------------------------------------------------------------|
| FINAL SALARY  | Calculates the new total annual salary (base salary + attachments)                                                                                                    |
| PERF SCORE    | Performance scores uploaded from Banner form PEAREVW.                                                                                                    |
| USER COMMENTS | Enter information for any non-routine situation<br>(i.e., an employee who will soon be leaving the<br>University or who has transferred out of Non-<br>Represented employee group).                                                                                                    |

The WSAM Salary Form shows the following boxes at the bottom of the screen. These fields display, for the selected group of employees, running totals to help you monitor the status of your cumulative award distribution compared to the Merit Dollar Pool.

| \$0.00      | \$925.00 <mark>2.88</mark>   | % \$1,333.00 | \$0.00 | \$47,563.00  | OE - Objectives E | 10/11/2010 |  |
|-------------|------------------------------|--------------|--------|--------------|-------------------|------------|--|
| \$12,000.00 | \$2,859.00 <mark>2.00</mark> | \$2,859.00   | \$0.00 | \$145,819.00 | N - Narrative     | 09/12/1979 |  |
| \$10,100.00 | \$2,626.00 2.89              | % \$3,794.00 | \$0.00 | \$135,094.00 | N - Narrative     | 07/01/2012 |  |

Total Pool: \$31,521.00

Total Distributed: \$31,521.00

.00 Difference: \$0.00

#### SIDEBAR WINDOW

The first time entering the form in a given session, the sidebar window may be accessed by clicking in any of the fields in the main window. After that, you need to use the open arrow icon in the top corner of the page to the right of the Cancel button to open the sidebar window. You may close the window by using the minimize arrow in the upper right hand corner of the sidebar screen.

| Wayne     | Salary Adju  | ustment l            | Module                 | Home   | e Help        |                        |              |            |                      |           | L aa5438 ▼             |
|-----------|--------------|----------------------|------------------------|--------|---------------|------------------------|--------------|------------|----------------------|-----------|------------------------|
| NRM14P    |              |                      |                        |        |               |                        |              | •          | Save Save Cancel     | Doe, Jo   | hn 🕜                   |
|           |              |                      |                        |        |               |                        |              |            |                      | ID        |                        |
| Name      | Base Salary  | Attachment<br>Salarv | Individual Pool<br>Amt | Incr % | Merit to Base | Attachment<br>Increase | Final Salary | Perf Score | Class U<br>Hire Date | SCD       | Fine & Performing Arts |
| Doe, John | \$40,000.00  | \$0.00               | \$800.00               | 0.00%  | \$0.00        | \$0.00                 | \$40,000.00  |            | 10/28/2013           | ECLS      | Non-rep Professional   |
| Doe, John | \$56,204.00  | \$0.00               | \$1,124.00             | 0.00%  | \$0.00        | \$0.00                 | \$56,204.00  |            | 07/22/2013           |           | Exempt                 |
| Doe, John | \$140,000.00 | \$10,000.00          | \$3,000.00             | 0.00%  | \$0.00        | \$0.00                 | \$150,000.00 |            | 07/01/2013           | Effective | 10/28/2013             |
| Doe, John | \$55,000.00  | \$0.00               | \$1,100.00             | 0.00%  | \$0.00        | \$0.00                 | \$55,000.00  |            | 06/03/2013           | New Max   | \$62,900.00            |
| Doe, John | \$48,480.00  | \$0.00               | \$970.00               | 0.00%  | \$0.00        | \$0.00                 | \$48,480.00  |            | 09/03/2012           | New       | \$39,300.00            |
| Doe, John | \$121,200.00 | \$10,100.00          | \$2,626.00             | 0.00%  | \$0.00        | \$0.00                 | \$131,300.00 |            | 07/01/2012           | Minimum   |                        |
| Doe, John | \$39,968.00  | \$0.00               | \$799.00               | 0.00%  | \$0.00        | \$0.00                 | \$39,968.00  |            | 04/20/2012           | Pers Chg  | 10/28/2013             |
| Doe, John | \$50,750.00  | \$0.00               | \$1,015.00             | 0.00%  | \$0.00        | \$0.00                 | \$50,750.00  |            | 03/05/2012           | Deep      | N04220                 |
| Doe, John | \$46,230.00  | \$0.00               | \$925.00               | 0.00%  | \$0.00        | \$0.00                 | \$46,230.00  |            | 10/11/2010           | Post      | 1194330                |
| Doe, John | \$112,800.00 | \$17,200.00          | \$2,600.00             | 0.00%  | \$0.00        | \$0.00                 | \$130,000.00 |            | 09/01/2010           |           |                        |
| Doe, John | \$103,017.00 | \$0.00               | \$2,060.00             | 0.00%  | \$0.00        | \$0.00                 | \$103,017.00 |            | 10/01/2008           |           |                        |
| Doe, John | \$49,681.00  | \$0.00               | \$994.00               | 0.00%  | \$0.00        | \$0.00                 | \$49,681.00  |            | 03/05/2007           |           |                        |
| Doe, John | \$64,644.00  | \$0.00               | \$1,293.00             | 0.00%  | \$0.00        | \$0.00                 | \$64,644.00  |            | 11/01/2005           |           |                        |
| Doe, John | \$97,910.00  | \$12,000.00          | \$2,198.00             | 0.00%  | \$0.00        | \$0.00                 | \$109,910.00 |            | 06/20/2005           |           |                        |
| Doe, John | \$84,005.00  | \$2,000.00           | \$1,720.00             | 0.00%  | \$0.00        | \$0.00                 | \$86,005.00  |            | 08/19/2004           |           |                        |
| Doe, John | \$83,632.00  | \$0.00               | \$1,673.00             | 0.00%  | \$0.00        | \$0.00                 | \$83,632.00  |            | 03/27/2000           |           |                        |
| Doe, John | \$46,230.00  | \$0.00               | \$925.00               | 0.00%  | \$0.00        | \$0.00                 | \$46,230.00  |            | 08/19/1997           |           |                        |
| Doe, John | \$77,190.00  | \$0.00               | \$1,544.00             | 0.00%  | \$0.00        | \$0.00                 | \$77,190.00  |            | 08/18/1997           |           |                        |
| Doe, John | \$98,657.00  | \$4,040.00           | \$2,054.00             | 0.00%  | \$0.00        | \$0.00                 | \$102,697.00 |            | 08/28/1990           |           |                        |
| Doe, John | \$73,304.00  | \$0.00               | \$1,466.00             | 0.00%  | \$0.00        | \$0.00                 | \$73,304.00  |            | 08/28/1988           |           |                        |
| Doe, John | \$130,960.00 | \$12,000.00          | \$2,859.00             | 0.00%  | \$0.00        | \$0.00                 | \$142,960.00 |            | 09/12/1979           |           |                        |

The sidebar window provides the following additional information for each employee: ID, SCD description, Employee Class description, effective date of the assignment in the pool, new salary band maximum, and new salary band minimum, personnel change date of the assignment in the pool and position number. There are no data entry fields in the sidebar window.

# SAVE the WSAM Salary Form:

Each time you enter data and complete a work session, you should use the "Save" button.

You can then return to the Form and revise your data up until the due date. After the due date of **April 3, 2020**, you will no longer be able to update the **WSAM Salary Form**.

**CANCEL** to exit WSAM.

# Instructions for Creating COGNOS Reports

There are three COGNOS Reports for Non-Represented Employees and the purpose of each report is briefly described below:

- WSAM001 WSAM Wayne Salary Adjustment Module Pool Report creates a spreadsheet for allocating merit awards and tracking the merit pool availability. This is a planning tool only; the final results must be entered in WSAM Salary Form where the data will be uploaded into Banner.
- WSAM002 WSAM Wayne Salary Adjustment Module Increases Report by SCD for Salaried Employees after merit amounts have been applied, this report can be produced for a final group record of the results for your units after April 11, 2019.
- WSAM003 Notice of WSAM Wayne Salary Adjustment Module Increase for Salaried Employees – after merit amounts are approved and finalized, this report generates individual letters for employees in the specified group, which can be used to communicate merit awards to individual employees. This report may be run after April 11, 2019.

NOTE: Specific to the WSAM process, COGNOS will be refreshed immediately.

The following instructions describe the basic steps for producing any of the COGNOS reports.

- 1) Enter <u>https://bireporting.wayne.edu</u> in to your browser.
- 2) Log on to Enterprise Analytics and Information System
- 3) Under My Content select My home
- 4) Go to Human Resources/Public Folder/Standard Certified Reports/Pay & Classification
- 5) Select WSAM001 WSAM Wayne Salary Adjustment Module Pool Report
- 6) Select a format: use PDF (for hardcopy print-out) or CSV or Excel (for data file)
- 7) Run CSV format for a data file you can manipulate
- 8) Select your parameters: Batch ID, SCD, Dept, Group (same as for WSAM Form)
- 9) Hit the Finish button to run the job
- 10) Select "Open" file
- 11) After the data appears, "Save As" as an EXCEL FILE
- 12) Open your EXCEL FILE, add formulas for sums so you can track the merit pool distribution
- 13) Save EXCEL FILE.